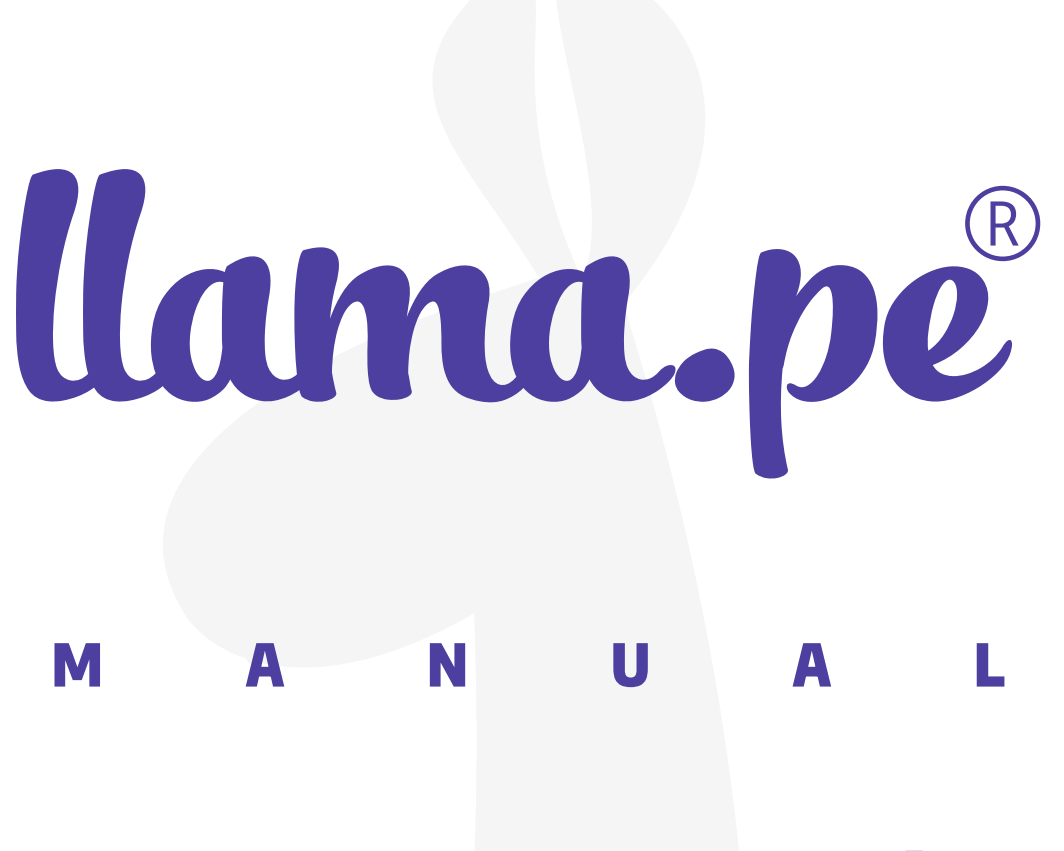

### MANUAL DE INSTALACIÓN E IMPORTACIÓN PARA TOKEN EPASS2003 - WINDOWS

ventas@llama.pe (01) 3012200 www.llama.pe Miraflores-Lima-Perú

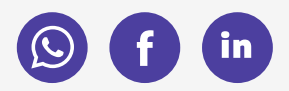

Versión 2.0

## Manual de instalación e importación para Token EPASS2003 - Windows

## ¿CÓMO INSTALAR EL DRIVER?

En el siguiente enlace podrá descargar el driver para importar el certificado al token.

## ayuda.llama.pe/descargas

Descargas

| ontrolador (ePass2003Token) | - |
|-----------------------------|---|
| ★ ePass2003Token-(Windows)  |   |
| * aPass2003Token-(mac()S)   |   |
| an er asszous foren (macos) |   |

## INSTRUCCIONES

1. Una vez descargado el driver, abra el instalador.

| 18 | ePass20 | 03-Setup    | o.exe | <b>^</b> |  |
|----|---------|-------------|-------|----------|--|
|    | م       | <u>la</u> i | 0     | -        |  |

2. Seleccione como idioma español. Luego haga clic en Siguiente.

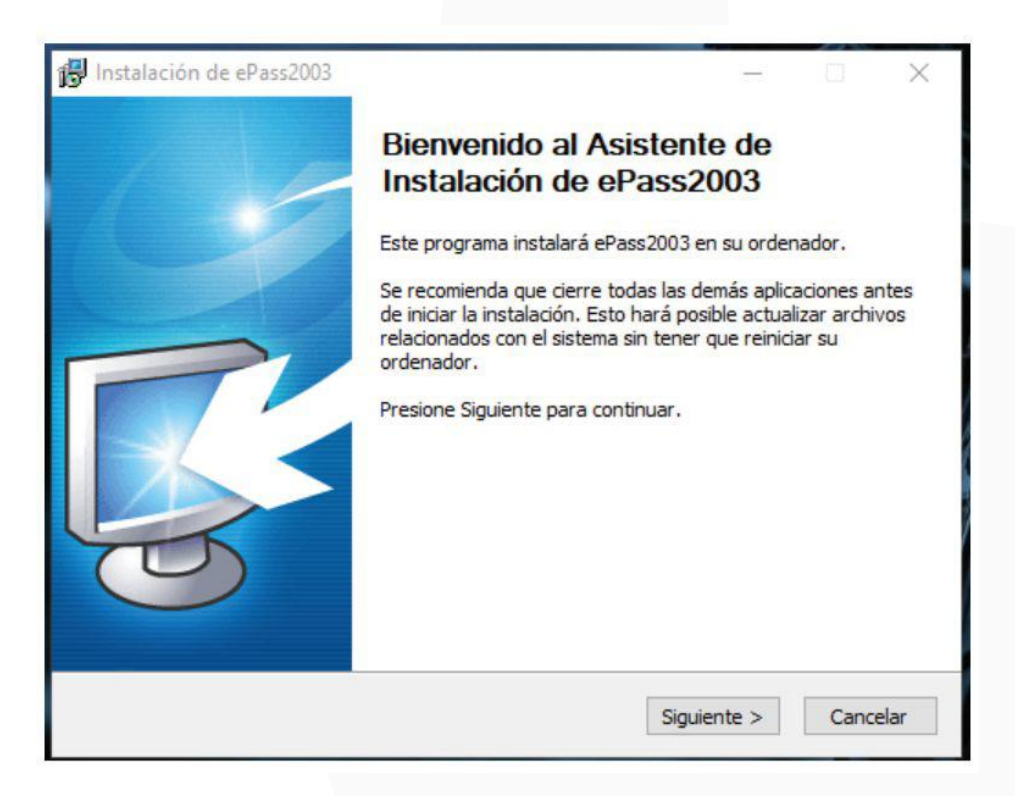

3. Mantén la Dirección de Destino predeterminada y hag clic en Siguiente.

| 🔂 Instalación de ePass2003                                                                              |                                               |                                   | _                    |                    | ×         |
|----------------------------------------------------------------------------------------------------|-----------------------------------------------|-----------------------------------|----------------------|--------------------|-----------|
| Elegir lugar de instalación                                                                             |                                               |                                   |                      |                    |           |
| Elija el directorio para instalar ePass2003.                                                            |                                               |                                   |                      | ļ                  | S-        |
| El programa de instalación instalará ePass<br>directorio diferente, presione Examinar y s<br>continuar. | 2003 en el siguiente<br>seleccione otro direc | e directorio. P<br>ctorio. Presio | ara inst<br>ne Sigui | alar en<br>ente pa | un<br>Ira |
| Directorio de Destino                                                                                   | 2003                                          |                                   | Evamin               | ər                 |           |
| C. Program Files (X86) (Entersare (EFa                                                                  | 3552003                                       |                                   | LAdmin               | GI                 |           |
|                                                                                                    |                                               |                                   |                      |                    |           |
| Espacio requerido: 5.4MB<br>Espacio disponible: 280,4CB                                                 |                                               |                                   |                      |                    |           |
| Espado disponible, 200, 430                                                                             |                                               |                                   |                      |                    |           |
| Windows Installer                                                                                       |                                               |                                   |                      |                    |           |
|                                                                                                    | < Atrás                                       | Siquiente                         | >                    | Cano               | elar      |
|                                                                                                    | 1005                                          | organerrae                        |                      | Carre              |           |

4. Seleccione tipo de CSP Privado y haga clic en Instalar.

| 😽 Instalación de ePass2003 |           | -       |          |
|----------------------------|-----------|---------|----------|
| Opciones                   |           |         |          |
| Seleccione Opciones CSP    |           |         |          |
| Seleccione tipo de CSP     |           |         |          |
| () Cor Hivado              |           |         |          |
| O MicroSoft CSP            |           |         |          |
|                            |           |         |          |
|                            |           |         |          |
| Windows Installer          |           |         | ,        |
|                            | < Atrás I | nstalar | Cancelar |

5. Para concluir, una vez completada la instalación haga clic en Finalizar.

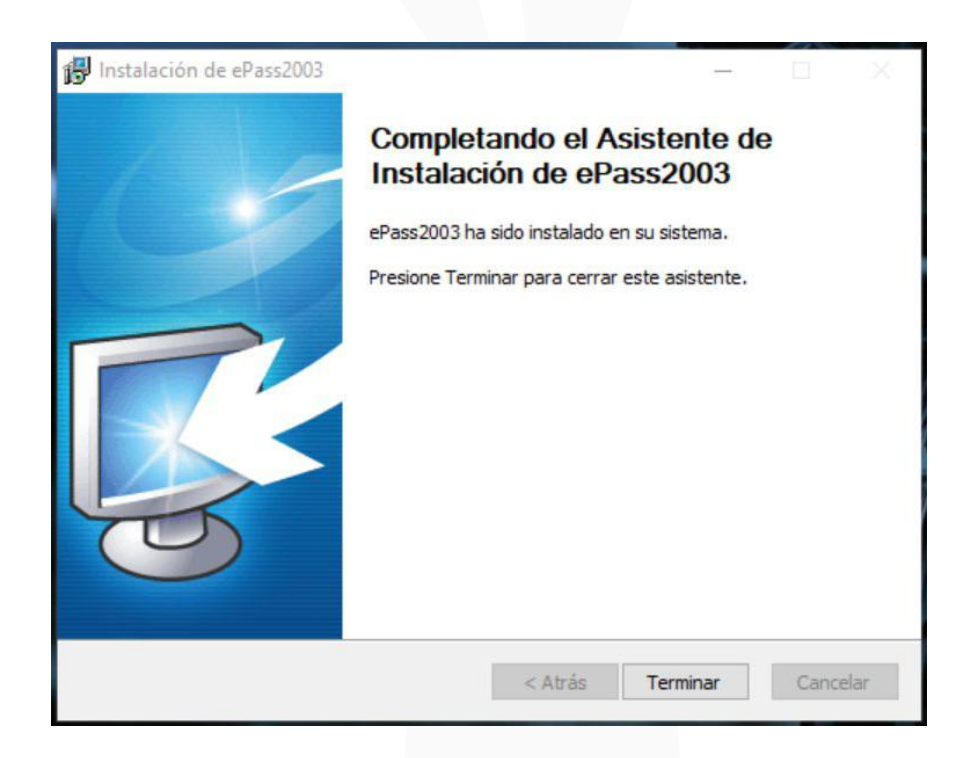

A continuación, importe el certificado en el token. Para ello deberá tener el certificado descargado y la contraseña creada al momento de la descarga.

| Nombre             | ~                |
|--------------------|------------------|
| Section 2009303328 | 5.pfx            |
| C2009303328        | 5-CONTRASEÑA.txt |
| I                  |                  |

### ¿CÓMO INSTALAR EL CERTIFICADO EN EL TOKEN?

1. Abra el driver para instalar el certificado e ingrese el TOKEN USB al ordenador.

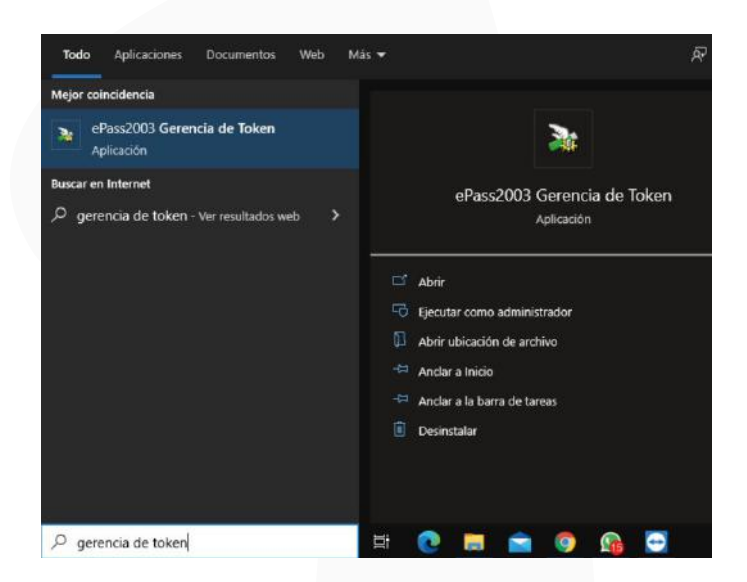

2. Inicie sesión con el respectivo PIN asignado al Token y haga clic en Importar. Es aquí donde importará el Certificado Digital. La clave de fábrica del Token es 12345678.

| lienvenido a la Gerencia | EnterSafe BKT Por favor Inicie Sepon |                            |                                                             |
|--------------------------|--------------------------------------|----------------------------|-------------------------------------------------------------|
|                          | Consider the former of and occord    | Iniciar sesion(L)          |                                                             |
| Lista de Token           |                                      |                            | Administrador EnterSafe PKI - ePass2003                     |
| 42 6Pass2003             |                                      | Importar(R)                |                                                             |
|                          |                                      |                            | Inicio de Sesion a ePass2003.                               |
|                          |                                      | Exportar(E)                | Mas funciones disponibles apos completar Inicion de Sesion. |
|                          |                                      | Elminar(D)                 |                                                             |
| -                        | Ocutar Detalles-> 🖤                  |                            | PIN de                                                      |
| Campo                    | Valor                                | Cambiar PIN de Usuario(P)  |                                                             |
| Nombre de Token          | ePass2003                            | 1                          | Habilitar techde de pantalla                                |
| Fabricante               | EnterSafe                            | 2                          |                                                             |
| Modelo                   | ePass2003                            | Cambiar Nombre de Token(T) |                                                             |
| Numero de Serie          | 288C0073803F0010                     |                            | OK Cancelar                                                 |
| Memoria Total            | 63488                                |                            |                                                             |
| Memoria Libre            | 35840                                | Ver Certificado(V)         |                                                             |
| Longitud Max de PIN      | 255                                  |                            |                                                             |
| Longitud Min de PIN      | 8                                    |                            |                                                             |
| Marcian da Mardunan      | 10. 7                                |                            |                                                             |

3. Haga clic en Explorar para seleccionar el archivo a importar. Una vez ubicado el Certficado Digital haga clic en el mismo y luego en Abrir.

| C:\Users\Usuario\Desktop\CERTIFICAD( Explorar                                                                                                    |                                             |                                                         |                  |                        |
|----------------------------------------------------------------------------------------------------|---------------------------------------------|---------------------------------------------------------|------------------|------------------------|
| Contrasena de                                                                                                    |                                             |                                                         |                  |                        |
|                                                                                                    | a Administrador Enter                       | Safe PKI - ePass2003                                    |                  | ×                      |
| Tedes las Cattinadas                                                                                                    | Buscar en: CERTIF                           | ICADO DIGITAL                                           | 🗸 🧿 🌶 📴 🗄        |                        |
| Solo Certificado(s) de usuario                                                                                                    | Nombre                                      | ^                                                       | Fecha de modific | cación Tip             |
|                                                                                                    | 🕞 certificadodigital                        | .pfx ftrm                                               | 9/11/2021 09:20  | Per                    |
|                                                                                                    |                                             |                                                         |                  |                        |
| Seleccione archivo donde almacenar                                                                                                    |                                             | 4. 3                                                    |                  |                        |
| Crear nombre para nuevo archivo (excluir'\'):                                                                                                    |                                             | di.                                                     |                  |                        |
| Seleccione archivo donde almacenar  Crear nombre para nuevo archivo (excluir'\'):  NOMBRE APELLIDO                                                                                                    |                                             | di.                                                     |                  |                        |
| Seleccione archivo donde aimacenar  Crear nombre para nuevo archivo (excluir'\'):  NOMBRE APELLIDO  Seleccionar de archivos existentes:                                                                                                    | ٢                                           | d.                                                      |                  | 3                      |
| Seleccione archivo donde aimacenar  Crear nombre para nuevo archivo (excluir'\'):  NOMBRE APELLIDO  Seleccionar de archivos existentes:  A7869326-92F7-28CA-DD71-490ED2CAFB5B                                                                     | < Nombre:                                   |                                                         |                  | Abrir                  |
| Seleccione archivo donde aimacenar  Crear nombre para nuevo archivo (excluir'\'):  NOMBRE APELLIDO  Seleccionar de archivos existentes:  A7869326-92F7-28CA-DD71-490ED2CAF858                                                                     | < Nombre: Tipo: Cettificate file            | s(*pfx,*p12,*p7b,*cer;*,                                | crt) ~           | ><br>Abrir<br>Cancelar |
| Seleccione archivo donde aimacenar  Crear nombre para nuevo archivo (excluir'\'):  NOMBRE APELLIDO  Seleccionar de archivos existentes:  A7869326-92F7-28CA-DD71-490ED2CAFB58  Proposito                                                          | < Nombre: Tipo: Certificate file Abrir como | s(*pfx;*p12;*p7b;*.cer;*,<br>archivo de solo lectura    | crt) ~           | ><br>Abrir<br>Cancelar |
| Seleccione archivo donde almacenar  Crear nombre para nuevo archivo (excluir'\'):  NOMBRE APELLIDO  Seleccionar de archivos existentes:  A7869326-92F7-28CA-DD71-490ED2CAFB58  Proposito  Detercambin de LLaves (Encriptacion (Decriptacion etc.) | < Nombre: Tipo: Certificate file Abrir como | s(* pfx,* p12,* p7b;* cer;*;<br>archivo de solo lectura | crt) ~           | Abrir<br>Cancelar      |

4. A continuación ingrese la contraseña del certificado. Después haga clic en Todos los Certificados, coloque Nombre y Apellido, y finalmente seleccione la opción Intercambio de Llaves. Para terminar haga clic sobre OK.

|              | rs\Usuario\Desktop\CERTIFICAD( Explorar           |
|--------------|---------------------------------------------------|
| Contras      | iena de                                           |
|              | •••••                                             |
|              | Todos los Certificados                            |
|              | O Solo Certificado(s) de usuario                  |
| OSelec       | cionar de archivos existentes:                    |
| O Selec      | cionar de archivos existentes:                    |
| (totalete    |                                                   |
| Proposit     | 0                                                 |
| Inter        | cambio de LLaves (Encriptacion/Decriptacion, etc. |
| 001 1420 123 | (Cohmante para Eirma/Validacian)                  |
| ) Firma      | (Solamence para Firma) valoación)                 |

# Con ello si realizó todos los pasos, la importación saldrá exitosa.

| lenveniuo a la Gerencia                                                                         | I EnterSare PKI.                                                                                                    |                           |
|-------------------------------------------------------------------------------------------------|----------------------------------------------------------------------------------------------------|---------------------------|
| 🕷 Lista de Token                                                                                |                                                                                                    | Finalizar sesion(L)       |
| ePass2003<br>                                                                                   | 92F7-28CA-DD71-490ED2CAFB5B<br>bio de llaves(Encriptacion/Decriptacion, etc)<br>NDA SOTOMAYOR LEONEL GIANFRANCO's Llama.pe SHA256 | Importar(R)               |
| R LLave                                                                                         | e Publica<br>e Privada                                                                                                    | Exportar(E)               |
| ¢                                                                                               | >                                                                                                    | Eliminar(D)               |
|                                                                                                 | Ocultar Detalles-> 💌                                                                                                    | _                         |
| Campo                                                                                           | Valor                                                                                                    | Cambiar DIN de Usuario(D) |
| Nombre de Token                                                                                 | ePass2003                                                                                                    | Cambial Pill de Osdano(P) |
| Fabricante                                                                                      | EnterSafe                                                                                                    |                           |
| Modelo                                                                                          | ePass2003                                                                                                    | Cambiar Nombre de Token(T |
|                                                                                                 | 288C0073803F0010                                                                                                    |                           |
| Numero de Serie                                                                                 | 62/00                                                                                                    |                           |
| Numero de <mark>Serie</mark><br>Memoria Total                                                   | 05400                                                                                                    | Ver Certificado(V)        |
| Numero de Serie<br>Memoria Total<br>Memoria Libre                                               | 35840                                                                                                    |                           |
| Numero de Serie<br>Memoria Total<br>Memoria Libre<br>Longitud Max de PIN                        | 35840<br>255                                                                                                    |                           |
| Numero de Serie<br>Memoria Total<br>Memoria Libre<br>Longitud Max de PIN<br>Longitud Min de PIN | 35840<br>255<br>8                                                                                                    |                           |

Para ello puede usar nuestro software, para más información puede ingresar a **www.tocapu.pe** 

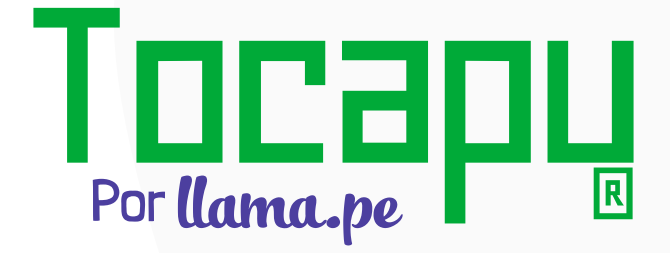